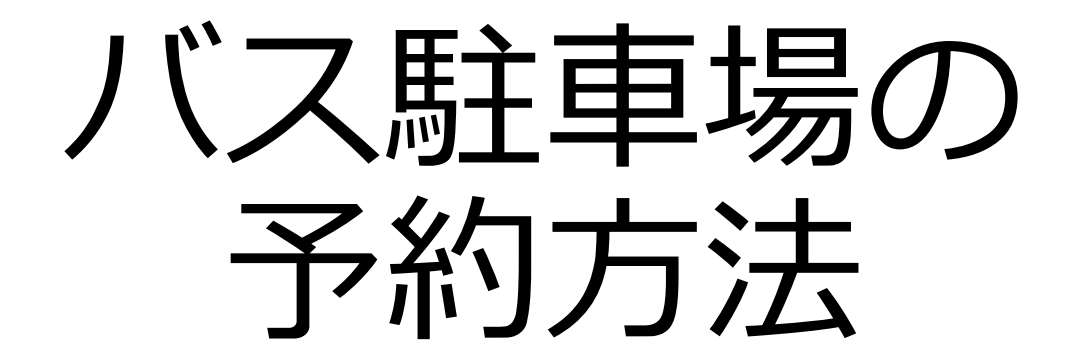

### ※注意※

こちらは有料見学ツアーのご予約ではありません

## 予約の種類の選択

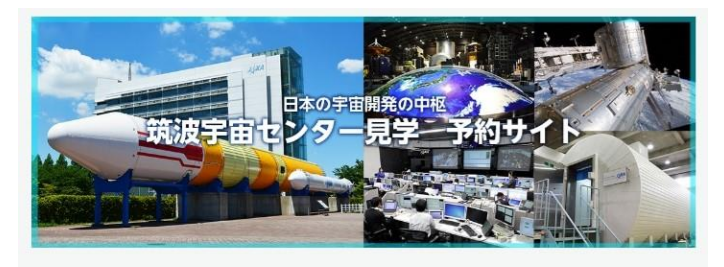

### 1. 予約サイトのトップページで 「バス駐車場」を選択します。

### |ご予約はこちらから

①希望する項目をクリックする

リセット

見学ツアー(有料)

バス駐車場

②以下の項目を確認してクリックし、「予約 状況を見る」をクリックする

貸切バスで来訪(代表者の方がご予約 ください)

予約状況を見る

- 2. 「貸切バスで来訪(代表者がご 予約ください) 」を選択します。
  - 3. 「予約状況を見る」をクリック して下さい。

## 予約日時の選択①

| <                         |       |       |       |       |       |       |  |  |
|---------------------------|-------|-------|-------|-------|-------|-------|--|--|
| バス駐車場 ・                   |       |       |       |       |       |       |  |  |
| 受付期間外 🔜 空きなし 🥂 バス駐車場空あり 🔨 |       |       |       |       |       |       |  |  |
| Β                         | 月     | 火     | 水     | 木     | 金     | ±     |  |  |
|                           |       |       |       | 01    | 02    | 03    |  |  |
|                           |       |       |       | バス駐車場 | バス駐車場 | バス駐車場 |  |  |
| 04                        | 05    | 06    | 07    | 08    | 09    | 10    |  |  |
| バス駐車場                     | バス駐車場 | バス駐車場 | バス駐車場 | バス駐車場 | バス駐車場 | バス駐車場 |  |  |
| 11                        | 12    | 13    | 14    | 15    | 16    | 17    |  |  |
| バス駐車場                     | バス駐車場 | バス駐車場 |       | バス駐車場 | バス駐車場 | バス駐車場 |  |  |
| 18                        | 19    | 20    | 21    | 22    | 23    | 24    |  |  |
| バス駐車場                     | バス駐車場 | バス駐車場 | バス駐車場 | バス駐車場 | バス駐車場 | バス駐車場 |  |  |
| 25                        | 26    | 27    | 28    | 29    | 30    |       |  |  |
| バス駐車場                     | バス駐車場 | バス駐車場 | バス駐車場 | バス駐車場 | バス駐車場 |       |  |  |
|                           |       |       |       |       |       |       |  |  |

# 予約する日付を選択してください。

### (黄色の枠の日のみ、空きがあり 予約可能です。)

# 予約日時の選択②

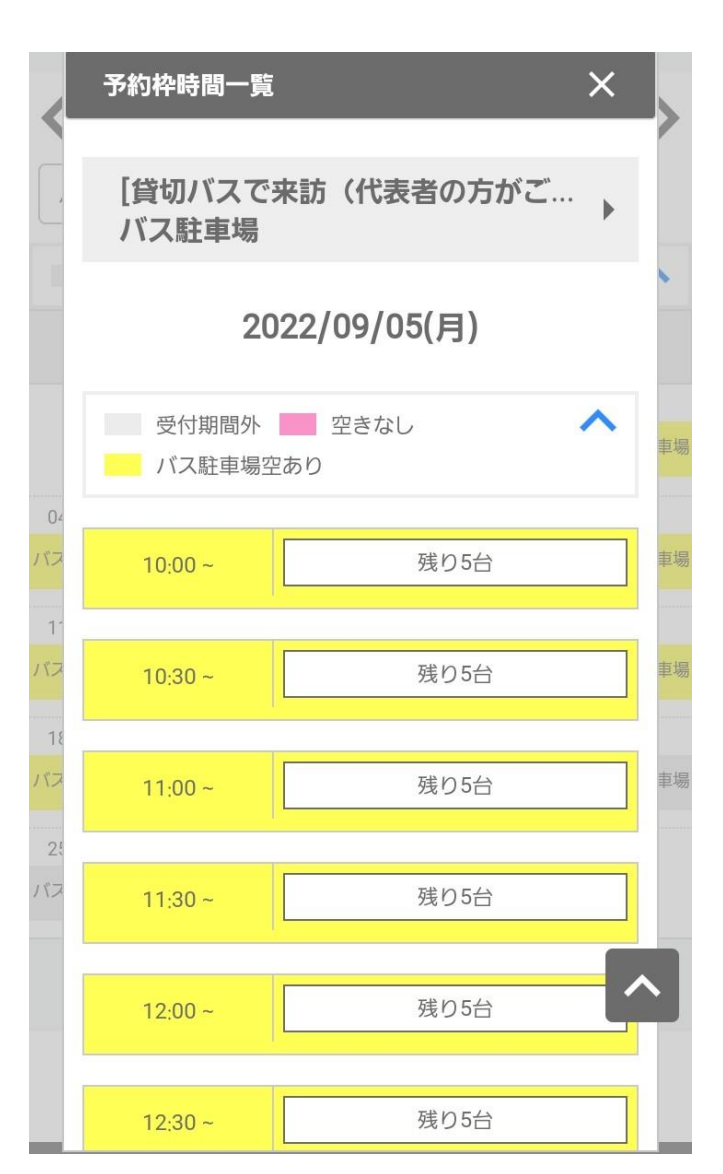

### 予約する時間を選択して下さい。 (黄色の枠の時間のみ、空きがあ り予約可能です。)

## <u>メールアドレスの入力</u>

**メイ** 筑波宇宙センター

↑ > メールアドレス登録

|メールアドレス登録

メールアドレスを登録してください。

また、「info-jaxa-tksc[a]revn.jp」※[a]を@に変 更してください」からのメールを受信できるように設定 しておいてください。

登録後に届く自動返信メールに記載のURLから登録フ

オームへ進んでください。

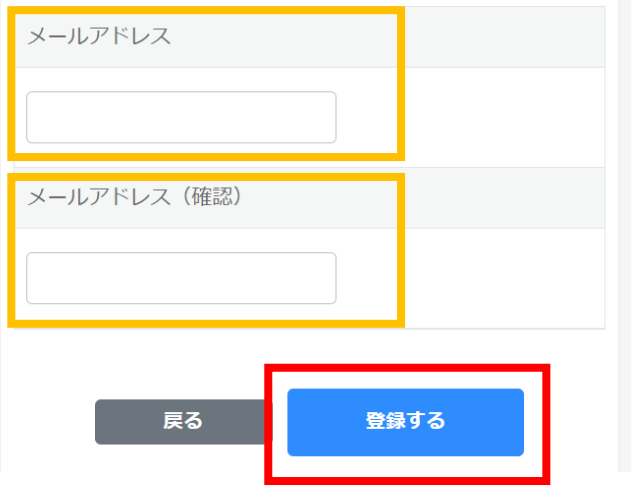

 1. 筑波宇宙センターからのメール を受信できるメールアドレスを 入力して下さい。

 入力ミス防止のため、確認の欄 にもう一度同じメールアドレス を入力して下さい。

3. 「登録する」をクリックします。

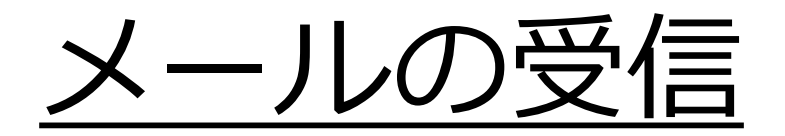

23

#### まだご予約は完了していませ ん,受信トレイ

筑波宇宙センター午前10:39 险 To: 自分 ∨

ご利用ありがとうございます。

下記URLより予約登録が行えます。

予約登録URL: https://tksc-spacedome .revn.jp/reservations/token? token=8828698278300e2f79afc1bd 9f7fc9c70cacd1fad709fa5385d0b8 118335bf05&reservation type=3& user\_authority\_id=1&event\_id= 21&usage timestamp from=2022%2 F09%2F05+10%3A00

\*有効期限1時間以内に登録をお願致します。

予約登録する前にご確認ください。

次の方はご来場・ご見学できません。

37.5度以上の発熱がある方

 風邪(発熱や咳など比較的軽い風邪症状、 味やにおいの感じ方がおかしいと感じたときを含 む。)の症状のある方。

コロナウイルス感染症拡大予防のために、何とぞご理解 ご協力のほど よろしくお願いたします。

このメールに覚えがない等、不明な点がございましたら ご連絡くださいますようお願いいたします。

\*このメールは宇宙航空研究開発機構 筑波宇宙センタ ーより自動的に配信されています。 このままご返信いただいてもお答えできませんのでご 了承ください。

JAXA筑波宇宙センター見学案内係 電話 029-868-2023 (9:30~16: 30\*休館日を除く) \*休日:不定期、施設点検日、年末年始 

筑波宇宙センター(info-jaxa-tksc[a] revn.jp)より左のメールが届きま す。

※メールが届かない場合は迷惑メールBOX等を ご確認下さい。

2. 予約登録URLをクリックし予約手続 きを続けて下さい。

### ※本メールを受信した時点では予約はできて いませんのでご注意ください。

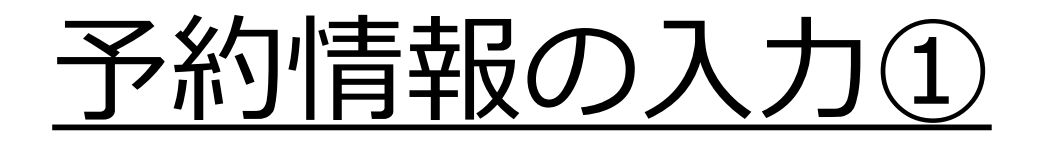

↑ > 予約状況 > 予約状況 > 予約登録 3 入力 完了 確認 メールアドレス 予約情報 名称 バス駐車場 予約日 2022/09/05(月) カレンダーから日時を選択する

メールに記載されている予約URLをク リックすると、予約登録のページに ジャンプします。

予約日時を変更したい場合は 「カレンダーから日時を選択する」を クリックして下さい。

ページを下にスクロールして、予約情 報を入力します。

# 予約情報の入力②

| 予約時間                          |
|-------------------------------|
| 10:00 ~                       |
| 予約時間数 必須                      |
|                               |
| 予約数                           |
|                               |
| 予約状況の空き情報をご確認のうえ、ご入力くださ<br>い。 |
| 来訪人数                          |
|                               |
|                               |
| 団体者                           |
|                               |
|                               |

- 1. 予約時間数(駐車場を使用する 時間)を選択して下さい。
- 予約数(バスの台数)を選択して 下さい。
- 3. 来訪人数を入力して下さい。
- 4. 団体名を入力して下さい。

# 予約情報の入力③

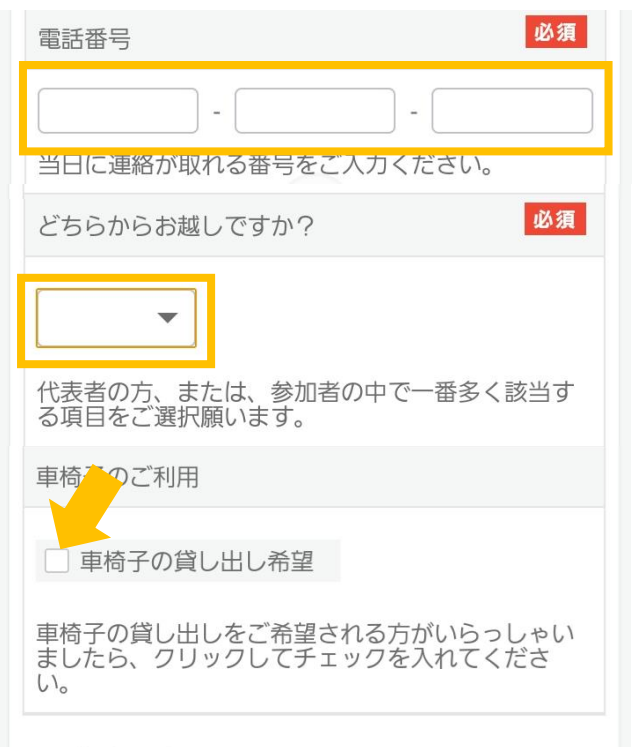

### 予約者情報

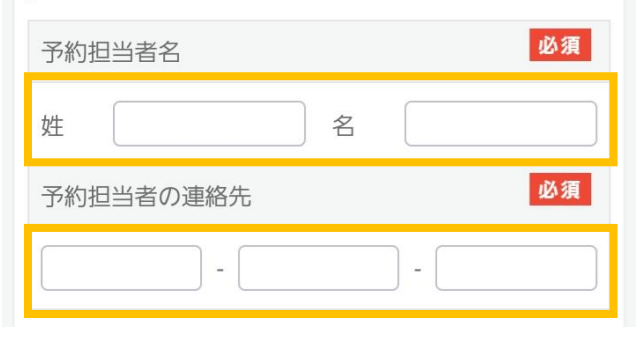

# 5. 当日つながる電話番号を入力して下さい。

- どちらからお越しになるか都道府 県を選択して下さい。
   海外からご来場の方は一番下の 「海外」を選択して下さい。
- 7. 必要に応じて「車椅子の貸し出し 希望」にチェックします。
- 8. 予約した方の名前と電話番号を入力して下さい。

## 予約情報の入力④

### | 利用規約

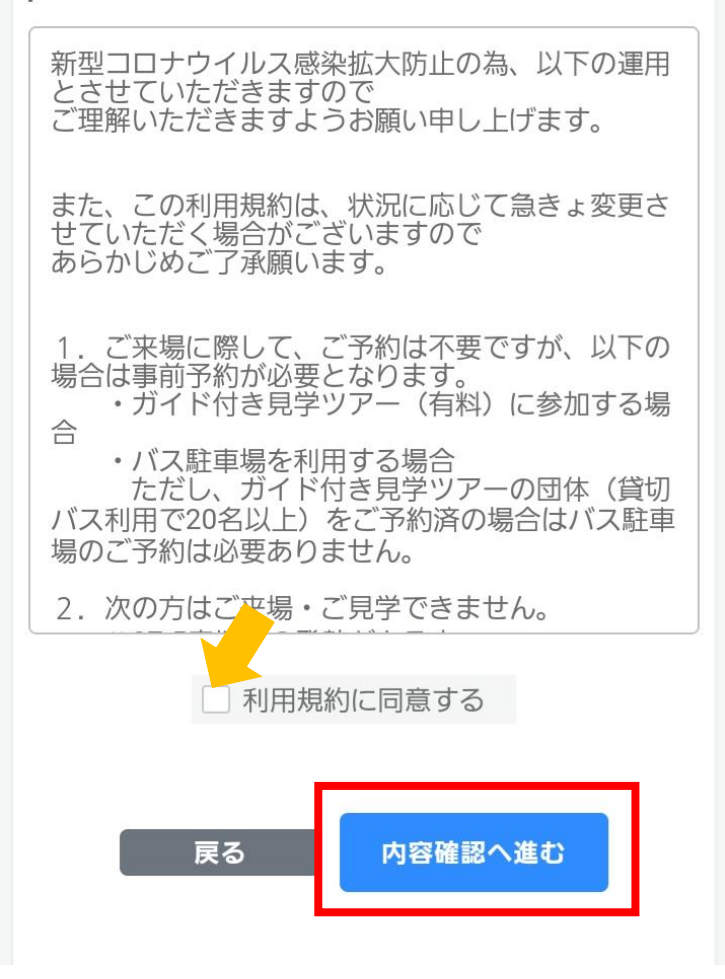

利用規約をご一読いただき、「利用 規約に同意する」をチェックします。

予約情報の入力が完了したら、「内 容確認へ進む」をクリックします。

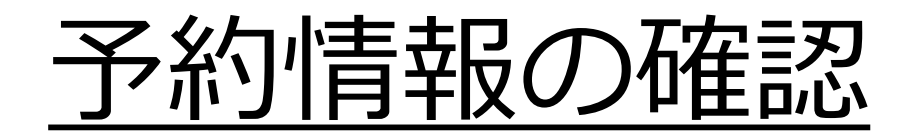

予約を登録する

戻る

| · · 予約批決 · <b>又約登 93</b> | 予約数          |  |  |  |
|--------------------------|--------------|--|--|--|
|                          | 1台           |  |  |  |
|                          | 来訪人数         |  |  |  |
| 入力 確認 完了                 | 20           |  |  |  |
| メールアドレス                  | 団体名          |  |  |  |
|                          | 無            |  |  |  |
|                          | 電話番号         |  |  |  |
| 予約情報                     |              |  |  |  |
| 名称                       | どちらからお越しですか? |  |  |  |
| バス駐車場                    |              |  |  |  |
| 予約日                      | 車椅子のご利用      |  |  |  |
| 2022/09/05(月)            |              |  |  |  |
| 予約時間                     | 予約者情報        |  |  |  |
| 10:00 ~                  | 予約担当者名       |  |  |  |
| 予約時間数                    |              |  |  |  |
| 30分                      | 予約担当者の連絡先    |  |  |  |
|                          |              |  |  |  |
|                          |              |  |  |  |

ご入力いただいた予約情報をご 確認いただき、間違いがなけれ ば「予約を登録する」をクリッ クします。

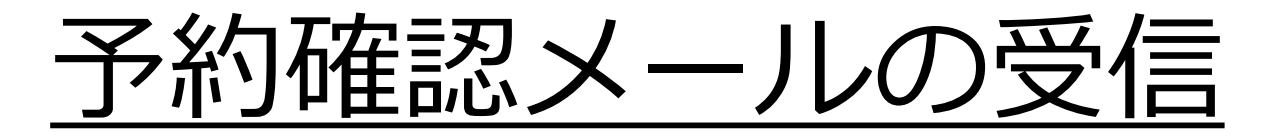

筑波宇宙センター(info-jaxa-tksc[a]revn.jp)より 「予約完了メール」が届きます。

ご予約ありがとうございました。 \*当日は代表者が受付にて予約番号と人数をお伝えくだ さい。 お客さまのご予約内容は下記のとおりです。

#### ご予約内容

予約番号:61453 ア約日:2022/08/31 予約時間:10:00 ~ 予約時間数:30 分 駐車場の数:1台分 来訪人数:20名

受付日:2022/08/23 15:40

予約キャンセルの手続きはこちらから https://tkscspacedome.revn.jp/guest/login \*予約番号「61453」とメールアドレスが必要になりま す。

ご見学にあたってのお願いを必ずご確認ください。 https://visit-tsukuba.jaxa.jp/guideline.html#request

交通案内や駐車場案内はこちらでご確認いただけます。 https://visit-tsukuba.jaxa.jp/access.html 当日は受付にて予約番号をお伝えください。

予約番号で予約の照会を行うため、紛失 にご注意ください。